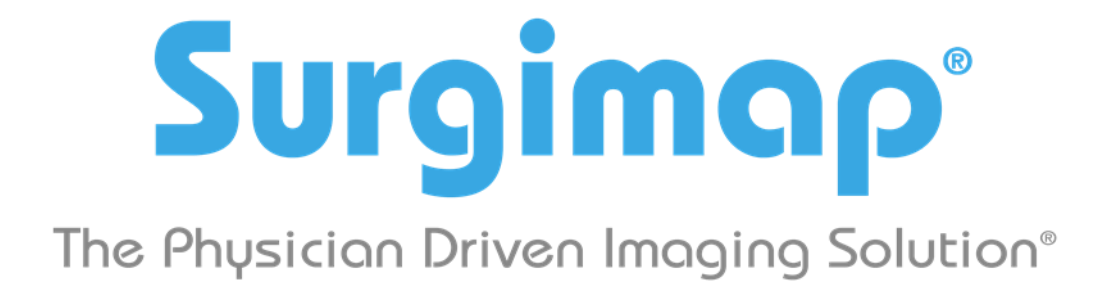

## A Nemaris, Inc. Product

# **OsiriX** Connection

For Surgimap version 2.2.13 and higher

DATE: 11-3-2017

VERSION 1.6

475 Park Ave S, 11th Fl, New York, NY 10016

#### Connecting with OsiriX

- 1. OPEN AND LOG INTO SURGIMAP.
  - S
- 2. CLICK SETTINGS IN THE TOP RIGHT CORNER, THEN ON 'DICOM NODES'.
- 3. SELECT THE 'SETUP LOCAL OSIRIX' BUTTON TO CONFIGURE SETUP WITH 1 CLICK. NOTE: OSIRIX MUST BE CLOSED DURING THIS SETUP PROCESS.

| • • | Surgimap Settings |               |              |             |        |                     |                    |  |
|-----|-------------------|---------------|--------------|-------------|--------|---------------------|--------------------|--|
|     | Application       | Import/Export | Measurements | DICOM Nodes | Access | Contacts and Groups | Update             |  |
|     |                   |               |              |             |        |                     | Setup Local OsiriX |  |

4. OPEN OSIRIX. <u>NOTE</u>: OSIRIX MUST BE OPEN DURING THE IMPORT INTO SURGIMAP.

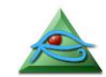

5. SELECT THE 'OSIRIX LOCALHOST' LOCATION. SEARCH FOR A PATIENT BY NAME, PATIENT ID, MODALITY, ETC. PRESS 'SEARCH'.

| <b>5</b>                          |                                                                                                    |                      |
|-----------------------------------|----------------------------------------------------------------------------------------------------|----------------------|
| Surgimap 2.2.13                   |                                                                                                    | : Sync Required 🔒 😒  |
| Shire Save Open Select Al Details | DCM4CHEE OsiriX Localhost Name      Mane      Modality      Modality      Modalit | Cancel Search Import |

6. CLICK ON THE PATIENT, THEN ON 'IMPORT'.

| Surginop <sup>®</sup> 1.5.13<br>Douring Series<br>Series<br>Se |                                    |                                                                                                    | Surgimap 2.2.15    |                    |                                                                            |
|----------------------------------------------------------------------------------------------------|------------------------------------|----------------------------------------------------------------------------------------------------|--------------------|--------------------|----------------------------------------------------------------------------|
| Cancel Sarch moot Search successfully completed (2 Poults)      Operation      Operation                                                                                                    | Surgimap®                          |                                                                                                    |                    | MEASURE            | 🚯 Sync Required 🏦 🧿 🕯                                                      |
|                                                                                                    | Share Save Open Select All Details | DCM4CHEE OsiriX Localhost Name  Califications My Computer Wy Computer SA2MacBundle Destop Dostop Documents Documents Documents Documents I Screenshot I Screenshot I Screenshot I Califications | HEIDHOC 0003. CR 1 | OS/01/2<br>03/30/2 | Cancel Search Import<br>Search successfully completed (2 Figurits)<br>Prop |

7. IMPORT IS COMPLETED ONCE THE PROGRESS BAR REACHES 100%.

|                                    |                                                                                                    | Surgimap 2.2.13                                                                                                    |                       |
|------------------------------------|----------------------------------------------------------------------------------------------------|----------------------------------------------------------------------------------------------------|-----------------------|
| Surgimap <sup>®</sup> 2.2.13       |                                                                                                    | MPORT 🗮 DATABASE 🖤 MEASURE                                                                                                    | 🚯 Sync Required 👚 💿 🌣 |
| Share Save Open Select All Details | <ul> <li>BCM4CHEE</li> <li>OsiriX Localhost</li> </ul>                                                                                                   | OsiriX Localhost Name C                                                                                                    | Cancel Search Import  |
| (†) Series                         | Gone Codenics     My Computer     SV2MecBundle     Desktop     Home     Documents     Downloads     Pictures     Screeshot     Other Surgimap 2 database | Name         ID         Medailty         O         Date         O           ARMINGTON*HEIDI*C*         0003         CR         1         05/01/2         I           > ③ ROCKEFELLER*NANC         20951         CT         1         03/30/2         I | Progr                 |
|                                    | Other Surgimap 1 database                                                                                                    |                                                                                                    |                       |

#### 8. GO TO YOUR DATABASE TO LOCATE THE IMPORTED PATIENT AND IMAGES.

| Surgimap <sup>®</sup> \$3.13                                                                                                 |                                                                                                    |                                              |                                                                                 | DASHBOARD                                                                          | PORT                                                                         | alendar     | ATABASE I MEASURE        | 🏠 Sync Required 🏦 🖸 💈 | ¢ |
|----------------------------------------------------------------------------------------------------|----------------------------------------------------------------------------------------------------|----------------------------------------------|---------------------------------------------------------------------------------|------------------------------------------------------------------------------------|------------------------------------------------------------------------------|-------------|--------------------------|-----------------------|---|
| Search:<br>Name<br>Sample Two<br>Sample Seven<br>Sample Four<br>Sample Four<br>ARMINGTON HEDIC<br>Sam XR SCOLI PA/LAT/SIDE E | <ul> <li>▼ ID</li> <li>0408201</li> <li>182989</li> <li>5295147</li> <li>3130101</li> <li>0003544</li> <li></li> <li>1.2.840.1</li> </ul> | Modality<br>CR<br>CR<br>MR<br>CR<br>CR<br>CR | #     ⊕     ∅     ∅       1     1     ∅       1     1     ⊕       1     ⊕     1 | Date<br>04/08/20<br>05/27/20<br>11/21/2002<br>05/16/20<br>05/01/2017<br>05/01/2017 | Time<br>12:00 AM<br>11:54 AM<br>12:00 AM<br>03:15 PM<br>11:45 AM<br>11:45 AM | ▼ ⊗<br>Comm | Thumbhails<br>05/01/2017 | • Series              |   |

### IF YOU ARE STILL EXPERIENCING TROUBLE, PLEASE CONTACT US AT <u>SUPPORT@SURGIMAP.COM</u>